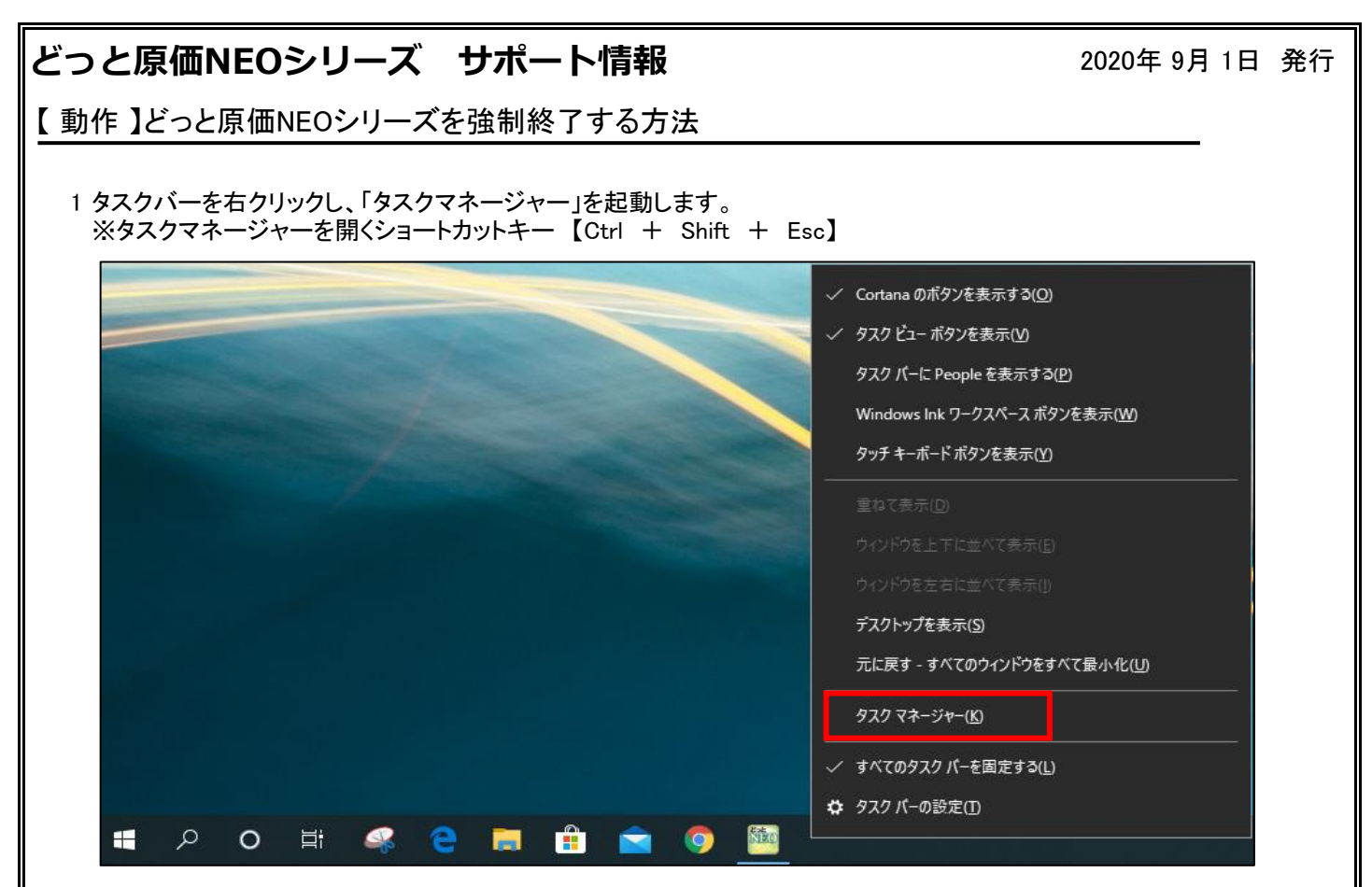

2 タスクマネージャーの「プロセス」タブに、「どっと原価NEO」が表示されるので、 「どっと原価NEO」をクリックし、「タスクの終了」をクリックすると、どっと原価NEOシリーズを強制終了することができます。

| 👰 タスク マネージャー                                      |    |      | _        |          | <      |   |
|---------------------------------------------------|----|------|----------|----------|--------|---|
| ファイル( <u>F</u> ) オプション( <u>O</u> ) 表示( <u>V</u> ) |    |      |          |          |        |   |
| プロセス パフォーマンス アプリの履歴 スタートアップ ユーザー 詳細 サービス          |    |      |          |          |        |   |
| ~                                                 |    | 40%  | 28%      | 1%       | 0%     |   |
| 名前                                                | 状態 | CPU  | XEU      | ディスク     | ネットワーク |   |
| アプリ (2)                                           |    |      |          |          | ^      |   |
| > 🙀 タスクマネージャー                                     |    | 0.2% | 29.1 MB  | 0 MB/秒   | 0 Mbps |   |
| > 🧏 どっと原価NEO (32 ビット)                             |    | 0%   | 175.4 MB | 0 MB/秒   | 0 Mbps |   |
| バックグラウンド プロセス (93)                                |    |      |          |          |        |   |
| > 🔄 Adobe Acrobat Update Service (                |    | 0%   | 0.4 MB   | 0 MB/秒   | 0 Mbps |   |
| 🚔 Adobe Collaboration Synchroni                   |    | 0%   | 1.6 MB   | 0 MB/秒   | 0 Mbps |   |
| 🚔 Adobe Collaboration Synchroni                   |    | 0.1% | 3.9 MB   | 0 MB/秒   | 0 Mbps |   |
| >  Antimalware Service Executable                 |    | 0%   | 206.0 MB | 0.1 MB/秒 | 0 Mbps | ~ |
| <                                                 |    |      |          | >        |        |   |
|                                                   |    |      |          |          |        |   |